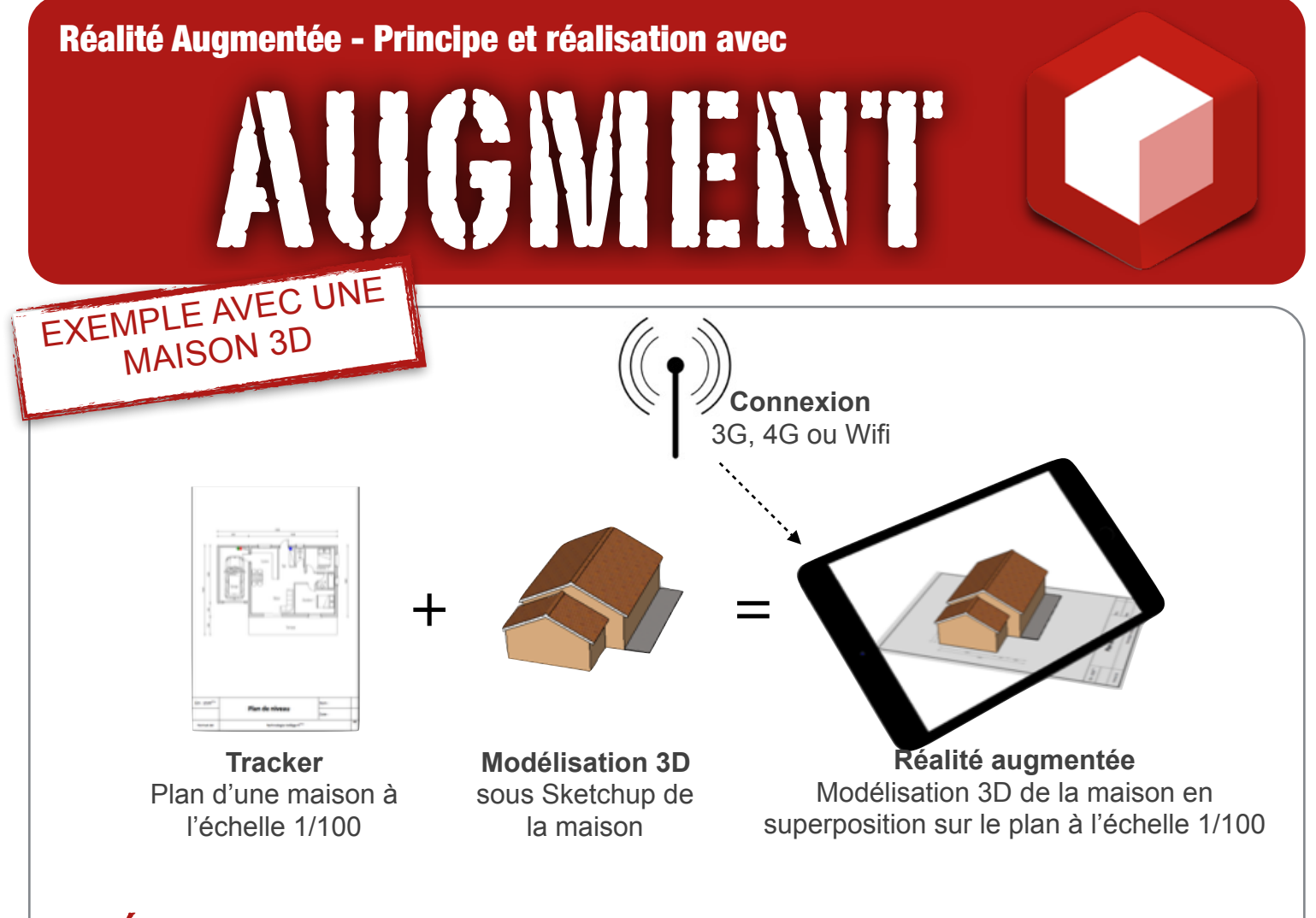

## LES ÉTAPES ...

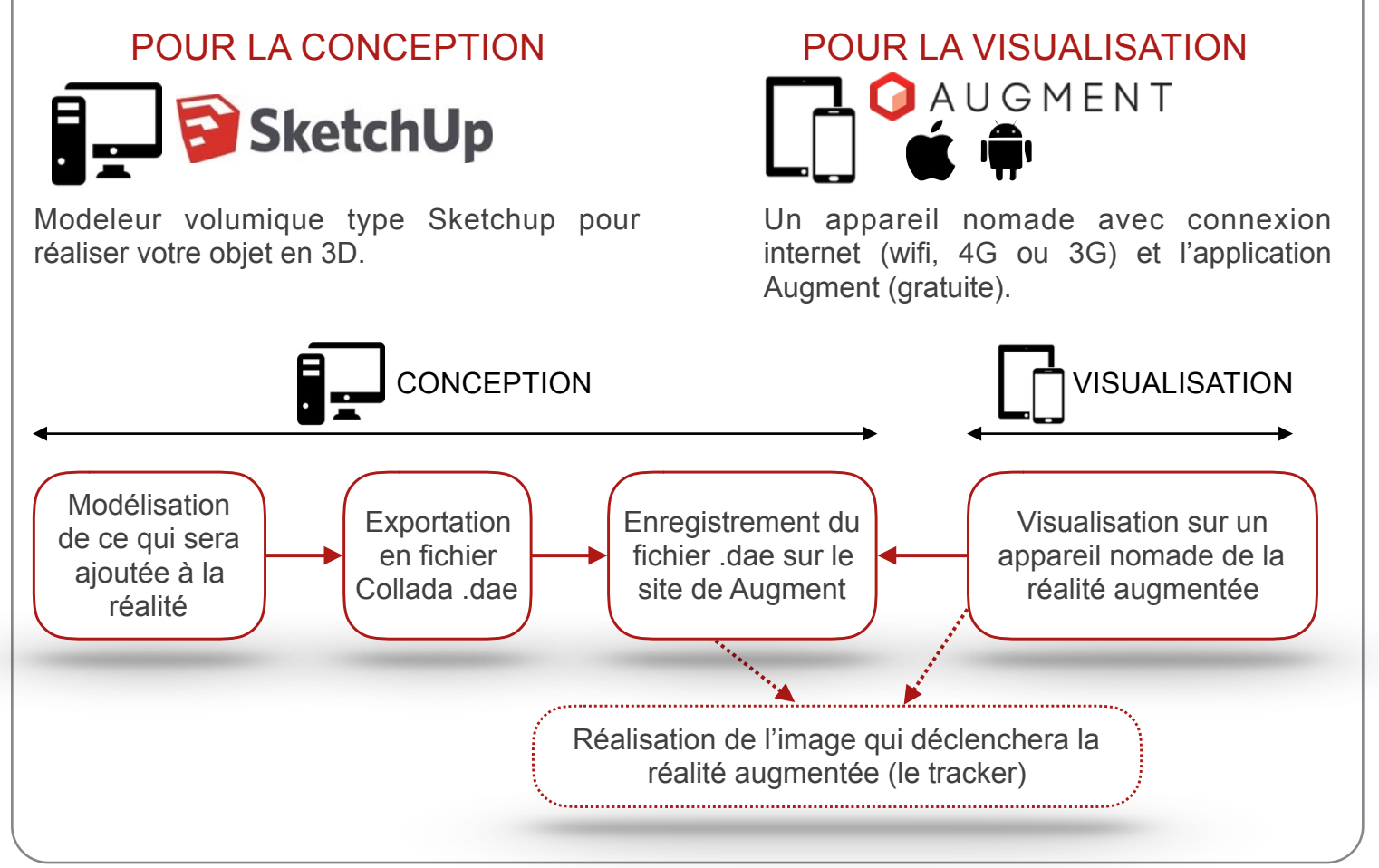

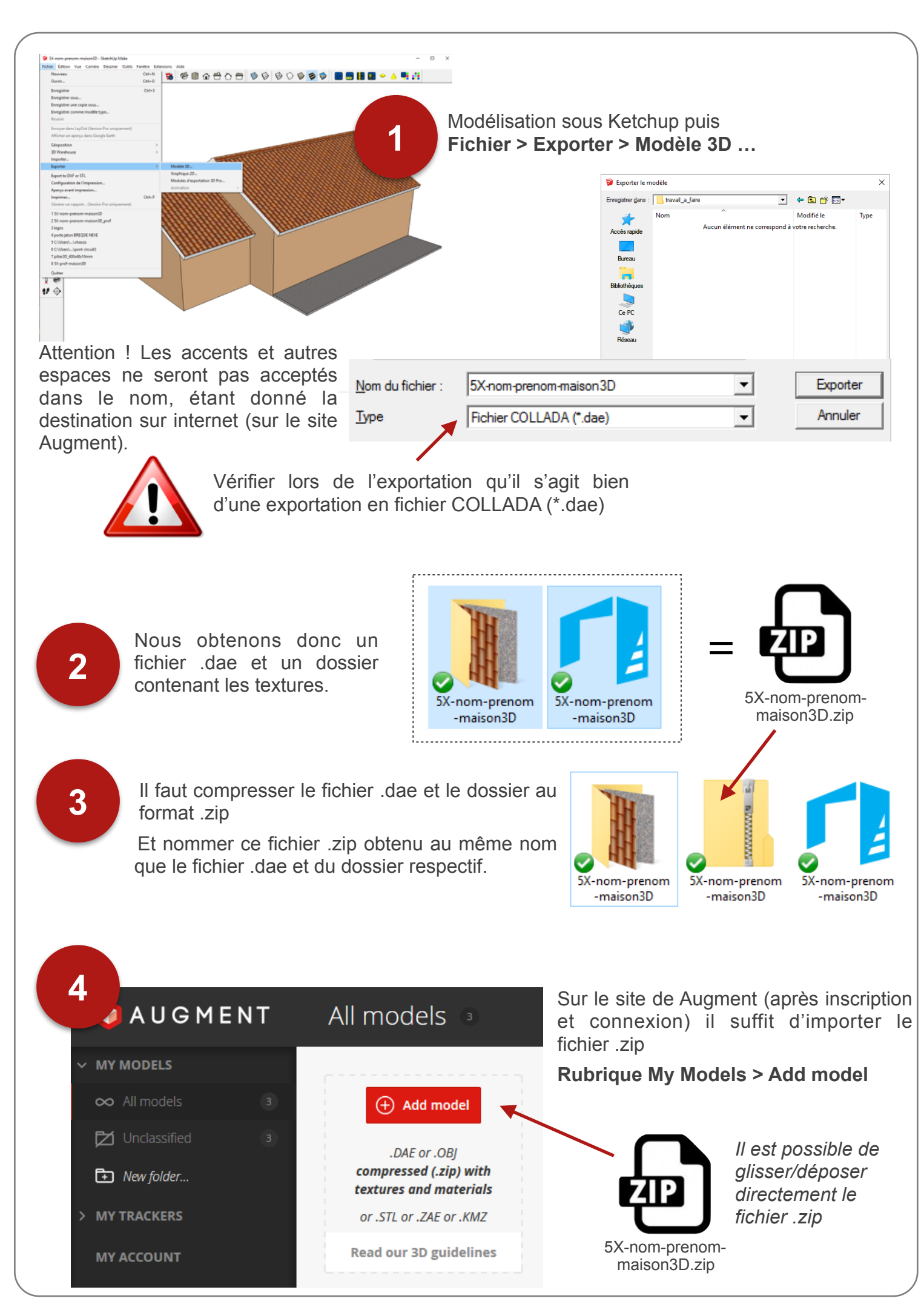

N. Tourreau / P. Pujades - Ac. Toulouse - Mars 2016

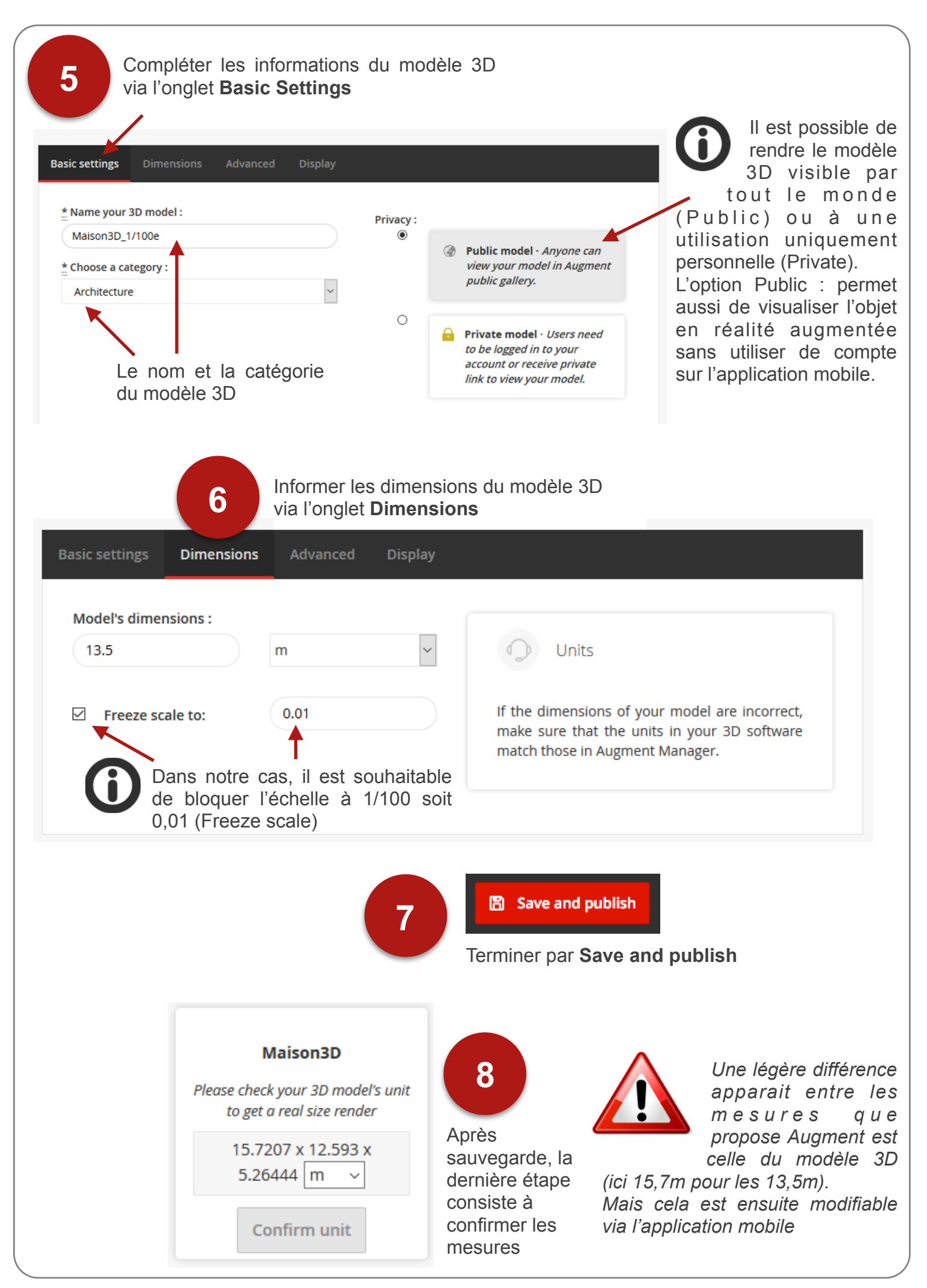

N. Tourreau / P. Pujades - Ac. Toulouse - Mars 2016

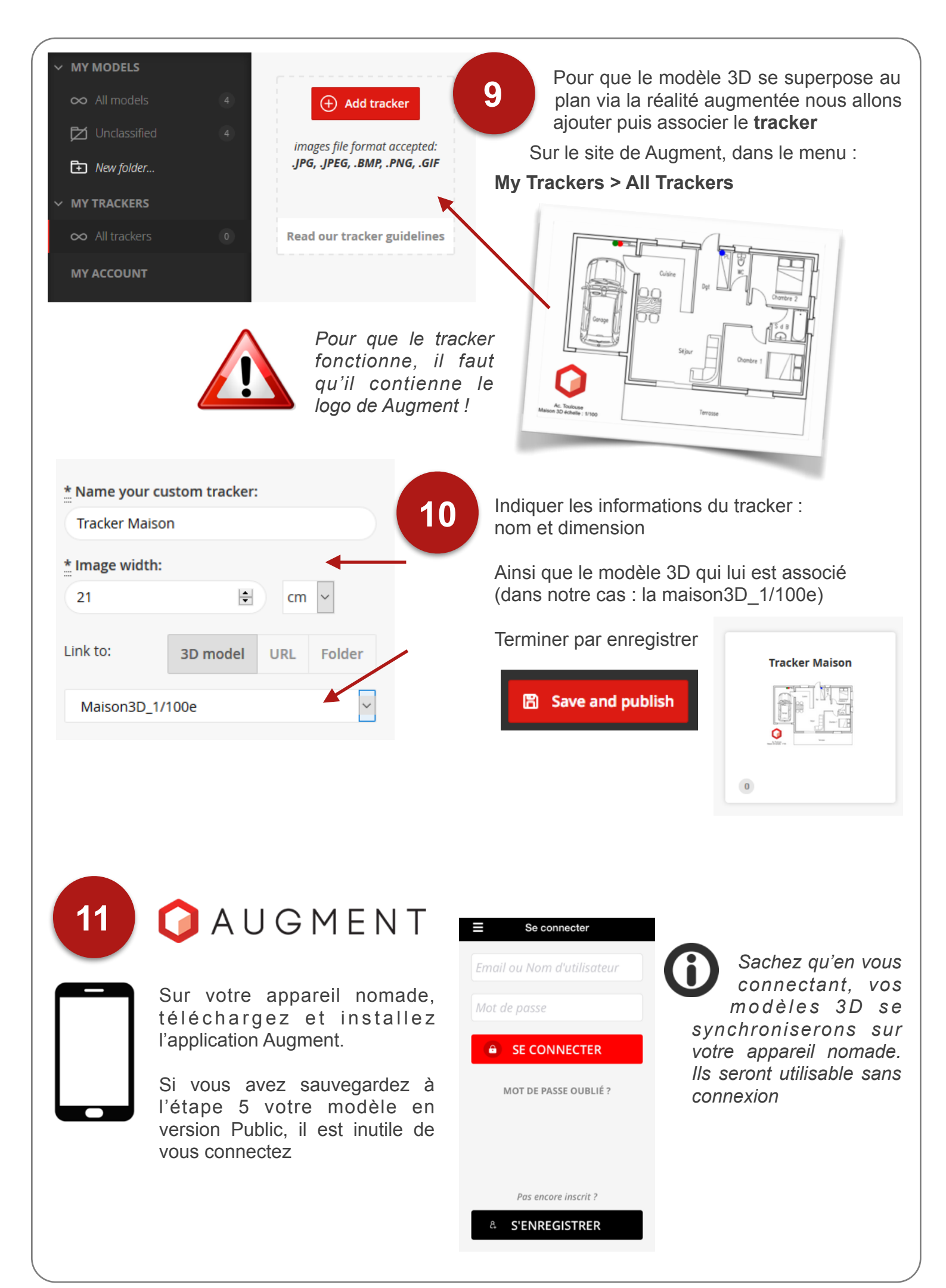

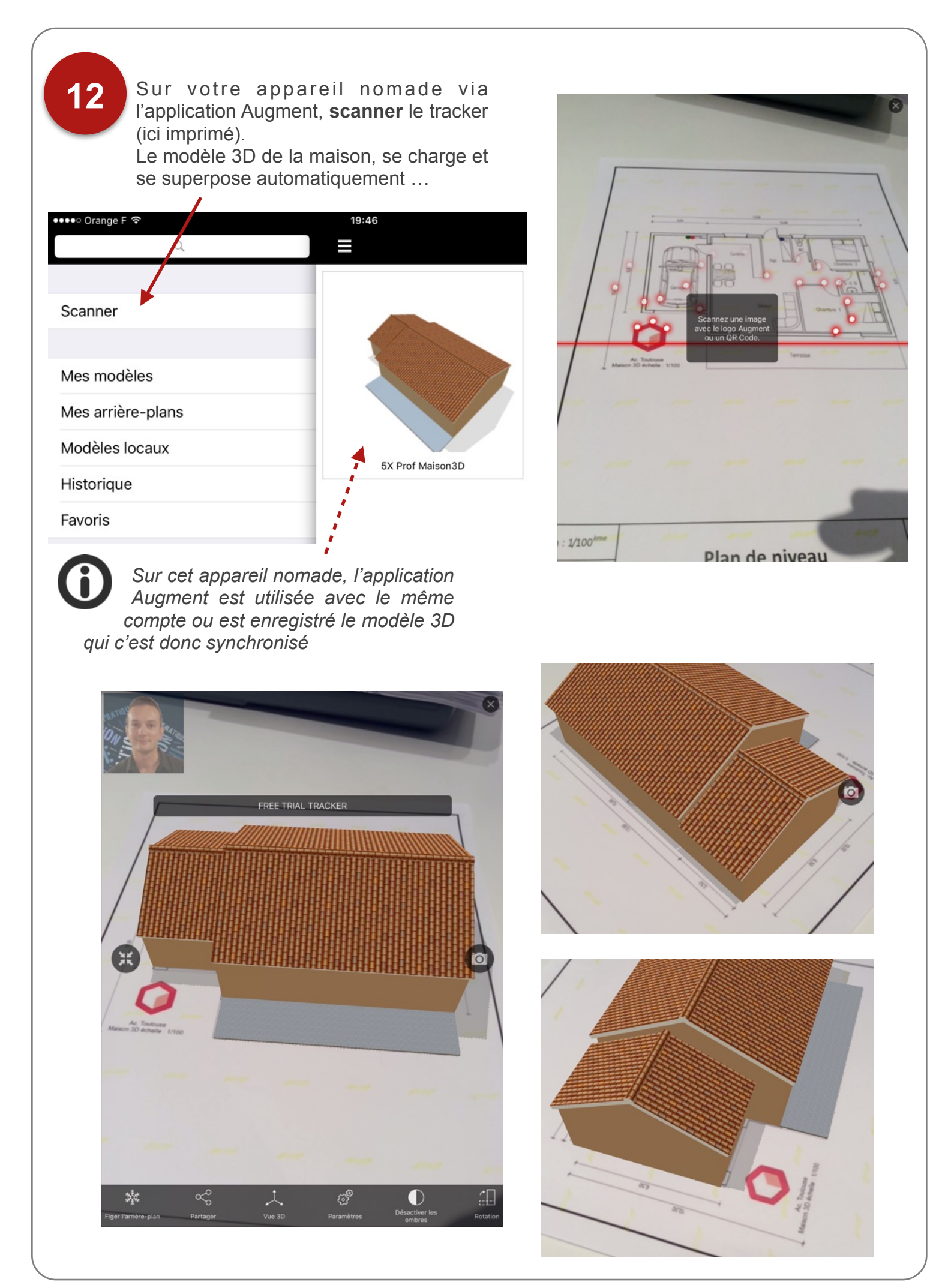